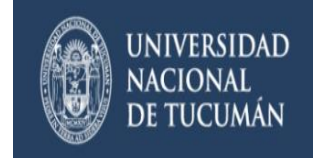

## MANUAL DE GUARANI PERFIL DOCENTE

#### BREVE INTRODUCCIÓN

El sistema GUARANI es el sistema informático por medio del cual los docentes de las facultades realizan trámites como: consulta de alumnos inscriptos, alta y baja de evaluaciones parciales, ingreso y consulta de notas de evaluaciones parciales, carga de notas en actas de cursado y examen, recepción y envío de mensajes, asistencias, etc., en forma online y a través de las aplicaciones que utilizan los recursos de Internet. No es necesario tener un programa especial en la PC, sólo se debe disponer de una conexión de Internet.

#### **INGRESO AL SISTEMA**

Se ingresa al sistema Guaraní a través de la URL correspondiente a su facultad. Para iniciar sesión ingrese su identificación (número de documento) antecedido de la letra "D" y su clave personal.

| Acceso Fechas de examen | Validador de Certificados |                                                                                                    |
|-------------------------|---------------------------|----------------------------------------------------------------------------------------------------|
| ngresá tus datos        |                           | Guaraní - Facultad                                                                                   |
| Jsuario                 |                           | Algunas de las cosas que podés hacer con este sistema son:                                           |
|                         | ]                         | Inscribirte a materias y exámenes.                                                                   |
| Clave                   |                           | Consultar le plan de la carlera.     Consultar tu historia académica.                                |
| slave                   |                           | <ul> <li>Actualizar tus datos personales.</li> </ul>                                                 |
|                         |                           | <ul> <li>Recibir alertas sobre períodos de inscripción o vencimiento de exámenes finales.</li> </ul> |

#### PANTALLA DE BIENVENIDA

Cuando se ingresa al sistema se puede ver una pantalla resumen con la información más relevante para usted.

La pantalla se divide en tres módulos. A la izquierda se ve las "Últimas actividades en comisiones", a la derecha "Actas abiertas" y por debajo se muestra los link para acceder a las "Encuestas Pendientes" que usted tiene que responder.

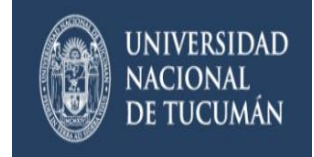

| Sistema d                                                                                           | e Gestión Académica |           |               |             | <b>2</b> 0 <b>1</b> 0 | _GA : |
|----------------------------------------------------------------------------------------------------|---------------------|-----------|---------------|-------------|-----------------------|-------|
| Cursadas +                                                                                          | Exámenes 👻          | Parciales | Asistencias - | Trámites -  |                       |       |
| Bienveni                                                                                            | do                  |           |               |             |                       |       |
| Últimas acti                                                                                        | vidades en co       | omisiones |               | Actas abier | tas                   |       |
| 03/11/2015 ER MATEMATICA ACTUARIAL (612)<br>11:00 [SEGUNDO SEMESTRE]<br>2015<br>Recuperatorio común |                     |           | No hay actas  | disponibles |                       |       |

#### **RECUPERAR CONTRASEÑA**

Encuestas pendientes

Para realizar esta operación es necesario que tenga declarado en el sistema una dirección de correo electrónico válida, ya que el sistema le enviará un correo a dicha dirección para gestionar el recupero de la clave. Se accede con clic en la opción ¿Olvidaste tu contraseña?

**IMPORTANTE:** La única forma de recuperar su contraseña es por medio del mismo sistema. La contraseña **NO PUEDE** ser modificada por el personal de su facultad.

Luego se mostrará una pantalla en la que debe completar los siguientes datos:

| Recuperar contraseña                                                                                                    | SIU Guaraní                                                                                                    |
|----------------------------------------------------------------------------------------------------|----------------------------------------------------------------------------------------------------|
| ngresa tu número de documento y se te enviará un mail con instrucciones para<br>establecer tu contraseña<br>arás<br>Argentina v<br>Ipo de documento<br>(DNI) Documento Nacional de v | Algunas de las cosas que podés hacer con este sistema son:<br>Inscribirte a materias y exámenes.<br>Consultar el plan de tu carrera.<br>Consultar tu historia académica.<br>Actualizar tus datos personales.<br>Recibir alertas sobre períodos de inscripción o vencimiento de exámenes finales. |
| Introduzca el texto                                                                                                    | Código Captcha de Seguridad                                                                                                    |

Para terminar, ingresar el código Captcha de seguridad que se muestra en la pantalla y luego presionar **Continuar.** 

Manual Guarani 3W – Perfil Docente

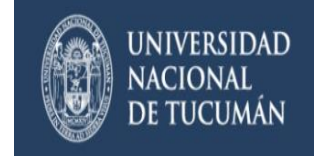

El sistema le mostrará una pantalla con la confirmación del envío del mail a su cuenta con un link para crear su nueva clave personal.

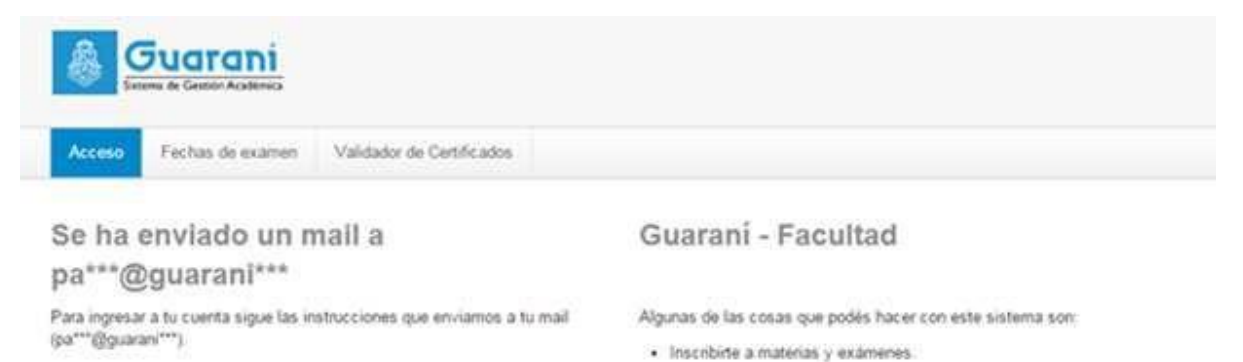

Como último paso, debe ingresar a su cuenta de correo y seguir las instrucciones que el sistema le envió para poder crear una nueva clave personal.

#### CAMBIAR CONTRASEÑA

Se puede cambiar la contraseña actual por una nueva, para ello haga clic sobre su nombre (en la parte superior derecha de la pantalla) y elija la opción **Configuración**.

En la sección **Cambiar password** escriba la contraseña actual, la nueva contraseña y la confirmación de la misma. Para grabar los cambios, haga clic en el botón **Guardar ahora**.

#### CAMBIAR LA DIRECCIÓN DE MAIL

Usted puede cambiar la dirección de mail declarada en el sistema por una nueva dirección, es importante que la nueva dirección sea válida y de uso frecuente, ya que todas las notificaciones, incluyendo la de recuperación de contraseña serán enviadas a dicha dirección. Para ello haga clic sobre su nombre (en la parte superior derecha de la pantalla) y elija la opción **Configuración**.

En la sección **Notificaciones** escriba la nueva dirección de mail. Para grabar los cambios, haga clic en el botón **Guardar ahora,** el sistema le enviará a la nueva dirección de mail una notificación en la cual deberá confirmar el cambio

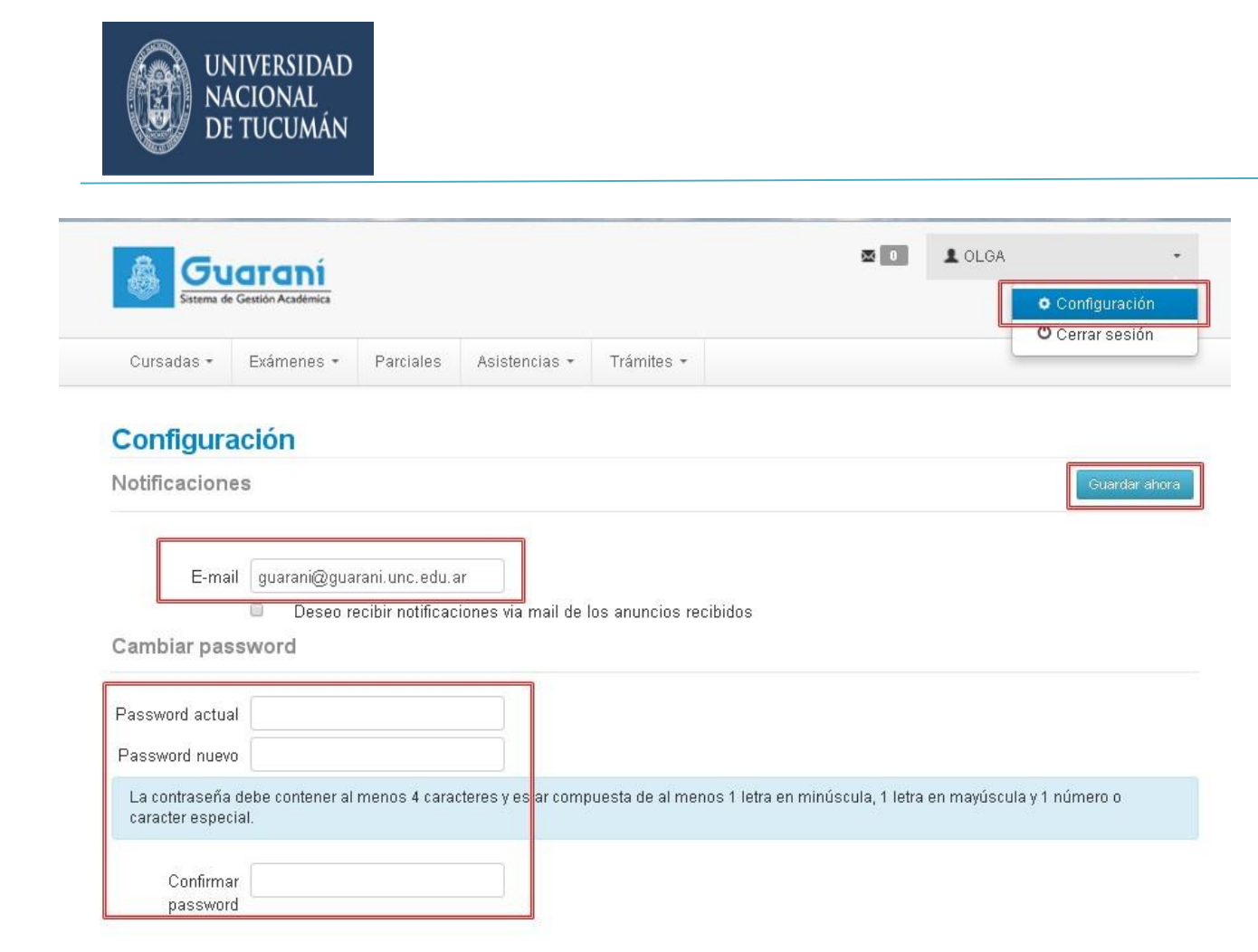

#### LEER MENSAJES RECIBIDOS Y ENVÍO DE MENSAJES

Usted puede leer los mensajes que le envíen. Para leer los mensajes haga clic en el ícono que se muestra al lado de su nombre (en la parte superior derecha de la pantalla).

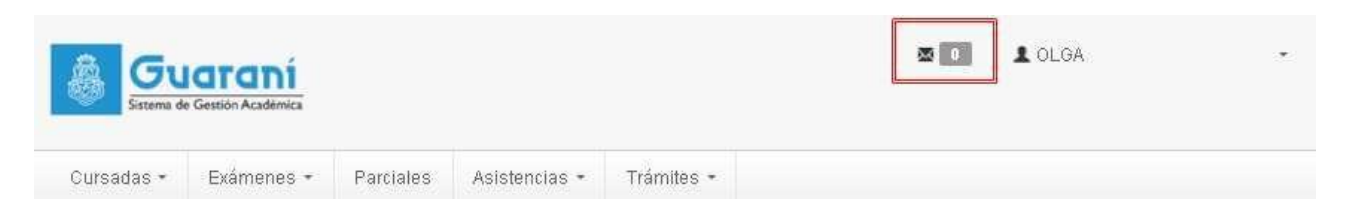

En esta sección también puede enviar un mensaje a los alumnos de una comisión, y verificar los mensajes enviados.

Para enviar un mensaje haga clic en el ícono "Redactar" y seleccione una comisión, redacte un título, seleccione una fecha y redacte el cuerpo del mensaje. También podrá agregar un archivo al mismo. Para grabar los cambios, haga clic en el botón **Enviar**, el sistema enviará un mensaje a todos los alumnos de la comisión seleccionada.

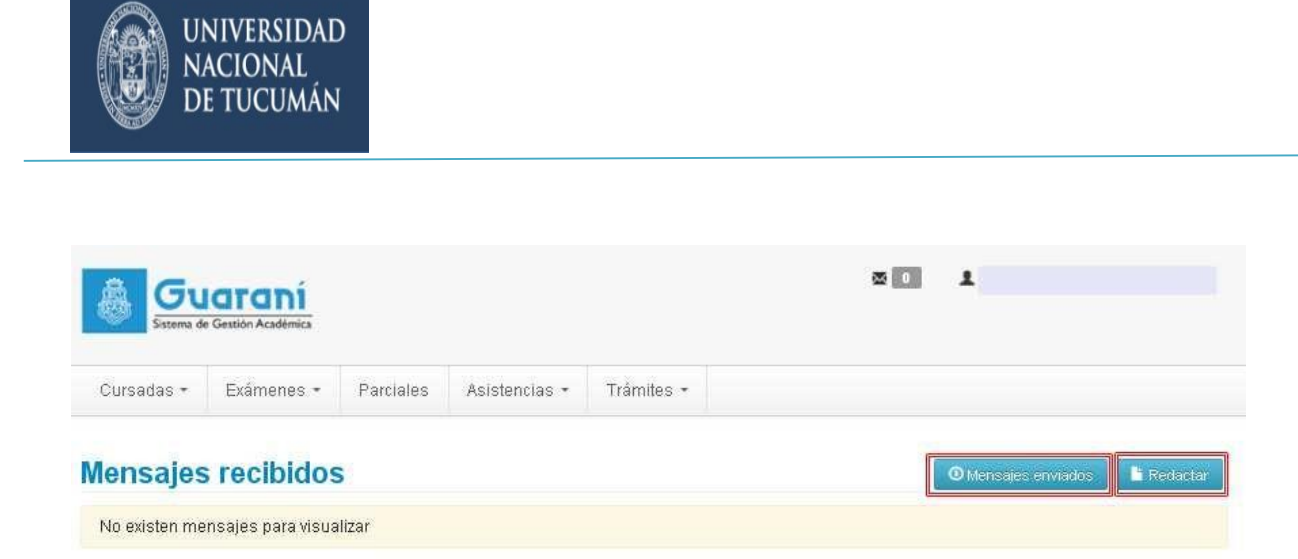

# Envío de mensajes

| Comisión      | Seleccione comisio | ón    | T               |
|---------------|--------------------|-------|-----------------|
| Título        |                    |       |                 |
| Visible desde | 01/11/2015         | Hasta | 08/11/2015      |
|               |                    |       | Agregar archivo |
| Mensaje       |                    |       |                 |
|               |                    |       |                 |
|               |                    |       |                 |
|               |                    |       | Enviar          |

#### CURSADAS

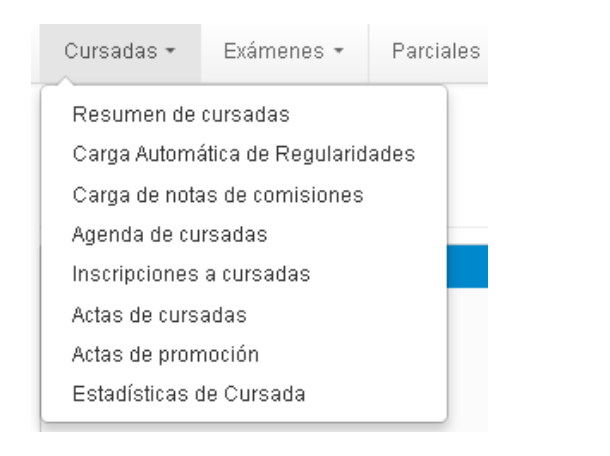

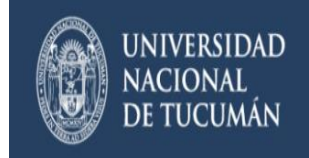

En esta sección, los docentes podrán ver: Resumen de cursadas, Carga Automática de Regularidades, Carga de notas de comisiones, Agenda de cursadas, Inscripciones a cursadas, Actas de cursadas, Actas de promoción, Estadísticas de Cursada.

#### **RESUMEN DE CURSADAS**

En esta operación se listan todas las comisiones del docente.

Deberá seleccionar un año académico y un periodo lectivo, y luego presionar el botón Buscar.

#### Resumen de cursadas

|               | ·                 |
|---------------|-------------------|
| Año académico | Períodos lectivos |
| 2015 🔹        | Todos 🔻           |
|               |                   |

Para ver el listado de alumnos inscriptos en una de las comisiones en particular y su actuación, se debe hacer clic sobre el nombre de la misma.

# 💶 Resumen de cursadas

| Materia:  | MATEMATICA FINA | ANCIERA (016E)  |                           |           |             |              |                 |           |  |
|-----------|-----------------|-----------------|---------------------------|-----------|-------------|--------------|-----------------|-----------|--|
| Comisión: |                 | Año académico:  | académico: 2015 Período l |           | do lectivo: | PRIMER       | PRIMER SEMESTRE |           |  |
|           |                 | Segundo Parcial |                           | Primer Pa | rcial       | Acta de curs | adas            |           |  |
| Alumno    |                 | Nota            | Resultado                 | Nota      | Resultado   | Cond. reg.   | Nota            | Resultado |  |
| ALONSO    |                 | 8               | Aprobado                  | 6         | Aprobado    | Regular      |                 | Aprobado  |  |
| AMAYA,    |                 | 9               | Aprobado                  | 8         | Aprobado    | Regular      |                 | Aprobado  |  |
| BALLABEN  |                 | 6               | Aprobado                  | 4         | Aprobado    | Regular      |                 | Aprobado  |  |
| BERARDO   |                 | 9               | Aprobado                  | 8         | Aprobado    | Regular      |                 | Aprobado  |  |
| FORNERO   |                 | 8               | Aprobado                  | 7         | Aprobado    | Regular      |                 | Aprobado  |  |
| GRASSO    |                 | Sin Actuación   |                           | Ausente   |             |              |                 |           |  |
| KARAM     |                 | Sin Actuación   |                           | Ausente   |             |              |                 |           |  |
| MEZZANO   |                 | Sin Actuación   |                           | Ausente   |             |              |                 |           |  |
| MONGI     |                 | 10              | Aprobado                  | 7         | Aprobado    | Regular      |                 | Aprobado  |  |

#### CARGA AUTOMÁTICA DE REGULARIDADES

Por medio de esta operación se podrá llevar a cabo la carga automática de regularidades de acuerdo a un conjunto de reglas previamente establecidas.

Para comenzar deberá hacer clic sobre el nombre del acta, materia, comisión que desea cargar.

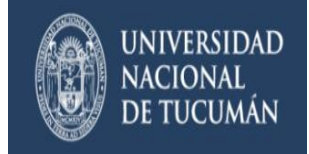

### Carga de notas de comisiones

| Lista de actas abiertas |                      |          |               |                  |  |  |
|-------------------------|----------------------|----------|---------------|------------------|--|--|
| Acta                    | Materia              | Comisión | Año académico | Período lectivo  |  |  |
| 5063                    | MATEMATICA ACTUARIAL |          | 2015          | SEGUNDO SEMESTRE |  |  |

Al entrar se mostrará un listado que contendrá las posibles condiciones por medio de las cuales se obtendrá la regularidad. Las condiciones serán formadas de acuerdo a los parciales existentes y a su escala de nota correspondiente.

# Carga de notas de comisiones

| MATEMATICA ACTUARIAL (612) | Detalles | Cálculo Automático |
|----------------------------|----------|--------------------|
|                            |          |                    |

#### Condiciones para Regularizar

| Condición | Primer Parcial | Segundo Parcial                       | Recuperatorio común |  |
|-----------|----------------|---------------------------------------|---------------------|--|
| 1         | •              |                                       |                     |  |
| 2         |                | ( ×                                   |                     |  |
| 3         | •              |                                       | •                   |  |
| L         | · · ·          | •                                     | •                   |  |
| 5         | •              | · · · · · · · · · · · · · · · · · · · | •                   |  |

Vista previa O Ver condiciones Configuración NO APLICADA en el acta.

Una vez cargadas las distintas condiciones de regularidad podemos hacer clic en el botón

Vista previa y visualizar como se han aplicado las reglas correspondientes sobre una muestra de alumnos. De estar todo correctamente hacemos clic en el botón

Aplicar a toda el acta para confirmar la carga de regularidades sobre el acta completa.

#### CARGA DE NOTAS DE COMISIONES

Para mayor comodidad la carga del acta de cursado se realiza folio por folio.

Para comenzar deberá hacer clic sobre el nombre del acta, materia, comisión que desea cargar.

Al entrar en esta operación se mostrara un listado de todos los folios del acta seleccionada. La carga de los campos es posible realizarla alumno a alumno o todos a la vez. Esto último se

logra de la siguiente manera: haga clic en PAutocompletar y verá como se despliega una pequeña ventana desde donde podrá seleccionar los datos a cargar en toda la columna. La ventana que se abrirá será la siguiente:

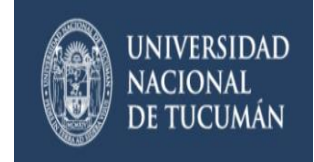

# Autocompletar

| Nota                | • | 🗹 Completar sólo vacíos | 🖾 Completar | Deshacer |
|---------------------|---|-------------------------|-------------|----------|
| Fecha<br>Asistencia |   |                         |             |          |
| Nota                |   |                         |             |          |
| Condición           |   |                         |             |          |

A través de esta opción podrá modificar la condición de regularidad a en forma masiva a todos los alumnos del folio del acta o bien completar todos aquellos casos que estén vacíos aún. Una vez que se cargaron todos los campos en el acta de cursado y se quiere guardar la

información se deberá presionar el botón:

El mensaje de éxito será el siguiente: " Las notas se guardaron con éxito! Notificar alumnos "

Presionando en Notificar alumnos podrá enviar un mensaje a los alumnos de la comisión cargada.

Esta carga de acta de regularidad, se deberá realizar al finalizar el dictado de la materia, cuando ya esté definida la condición final del alumno.

#### AGENDA DE CURSADAS

Se visualiza un listado de la agenda de clases de cada una de las comisiones que tiene a cargo el docente.

Toda la información que se visualiza en la pantalla puede descargarse en formato PDF o Excel mediante los botones con los íconos correspondientes ubicados en la parte superior de la pantalla.

### Agenda de cursadas

| MATEMATICA ACTUARIAL (612) |        |       |          |         |        |      |            |         |            |
|----------------------------|--------|-------|----------|---------|--------|------|------------|---------|------------|
| Día                        | Inicio | Fin   | Comisión | Cátedra | Turno  | Aula | Edificio   | Тіро    | Sede       |
| Lunes                      | 11:00  | 13:00 | ANDO     | ANDO    | Mañana | R    | FAC. CS ES | TEORICA | Sede Unica |
| Martes                     | 11:00  | 13:00 | ANDO     | ANDO    | Mañana | R    | FAC. CS ES | TEORICA | Sede Unica |

### **INSCRIPCIONES A CURSADAS**

En esta operación se listan las todas las comisiones del docente.

Toda la información que se visualiza en la pantalla puede descargarse en formato PDF o Excel mediante los botones con los íconos correspondientes ubicados en la parte superior de la pantalla.

Los filtros posibles para las comisiones son: Todas, Con Inscripciones y Sin inscripciones. Presionando el botón **Filtrar** se listan las comisiones de acuerdo al filtro.

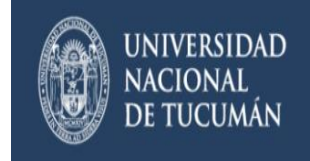

| Inscripe  | ciones    | a cursadas       |         |                   |                          |                         |
|-----------|-----------|------------------|---------|-------------------|--------------------------|-------------------------|
| Comisio   | nes       |                  |         |                   |                          |                         |
| Todas     |           | Con Inscripcion  | ies     | Sin Inscripciones |                          | ]                       |
| MATEMATIC | A ACTUARI | AL (612)         |         |                   |                          |                         |
| Comisión  | Sede      | Período Lectivo  | Cátedra | Turno             | Inscripciones Pendientes | Inscripciones Aceptadas |
| ANDC      | 00000     | SEGUNDO SEMESTRE | ANDO    | Mañana            | 26                       | 238                     |

Para ver el listado de alumnos inscriptos en una de las comisiones en particular, se debe hacer clic sobre el nombre de la misma.

| nes a cursadas             |                                                                                                    |
|----------------------------|----------------------------------------------------------------------------------------------------|
| (612) MATEMATICA ACTUARIAL | L                                                                                                    |
| (00000) Sede Unica         |                                                                                                    |
| ANDO                       |                                                                                                    |
| ANDO                       |                                                                                                    |
| 2015                       |                                                                                                    |
| SEGUNDO SEMESTRE           |                                                                                                    |
|                            | (612) MATEMATICA ACTUARIAL         (00000) Sede Unica         ANDO         ANDO         2015         SEGUNDO SEMESTRE |

| Legajo | Alumno  | Calidad | Estado | Carrera                          | Detalle     |
|--------|---------|---------|--------|----------------------------------|-------------|
| 357712 | ABALLAY | Regular | Activa | (101) Contador Público           | L Ver Datos |
| 362781 | ABREGO, | Regular | Activa | (101) Contador Público           | L Ver Datos |
| 116694 | ACEVEDO | Regular | Activa | (INT) ALUMNOS<br>INTERNACIONALES | L Ver Datos |

Toda la información que se visualiza en la pantalla puede descargarse en formato PDF o Excel mediante los botones con los íconos correspondientes ubicados en la parte superior de la pantalla.

Además podrá visualizar los datos de los alumnos a través del botón:

#### ACTAS DE CURSADAS

Permite ver las actas de cursado en las que participó el docente. Los filtros posibles son: Año académico, periodo lectivo o Nombre de la materia.

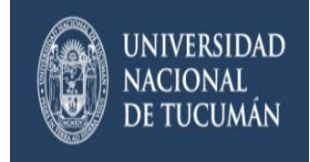

| Actas de cursa            | das              |                       |           |  |
|---------------------------|------------------|-----------------------|-----------|--|
| Filtros<br>Año académico: | Período lectivo: | Nombre de la materia: |           |  |
| Todos                     | ▼ Todos          | •                     | Ver actas |  |

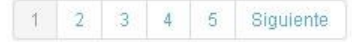

| Año  | Período Lectivo | Sede          | Acta | Materia                      | Estado  | Fecha<br>cierre |
|------|-----------------|---------------|------|------------------------------|---------|-----------------|
| 2015 | PRIMER SEMESTRE | Sede<br>Unica | 4947 | MATEMATICA FINANCIERA (016E) | Cerrada | 17/06/2015      |
| 2015 | PRIMER SEMESTRE | Sede<br>Unica | 4799 | MATEMATICA FINANCIERA (285)  | Cerrada | 17/06/2015      |
| 2014 | PRIMER SEMESTRE | Sede<br>Unica | 4378 | MATEMATICA FINANCIERA (016E) | Cerrada | 18/06/2014      |

Luego se selecciona el acta deseada y se muestra de la siguiente manera:

## Actas de cursadas

| Materia:                    | MATEMATICA FINANCIERA (016E) | Acta:     | 4947         |
|-----------------------------|------------------------------|-----------|--------------|
| Año académico:              | 2015                         | Folios:   | 1            |
| Período lectivo:            | PRIMER SEM                   | Comisión: | (12868) ANDO |
| Libro:                      |                              | Estado:   | Cerrada      |
| Docentes de la<br>comisión: | ANDO                         |           |              |
| Observaciones:              | 2.                           |           |              |

|     | Folio: 1 |                   |            |      |               |           |  |  |  |  |  |
|-----|----------|-------------------|------------|------|---------------|-----------|--|--|--|--|--|
| Nro | Legajo   | Apellido y nombre | Fecha      | Nota | Condición     | Resultado |  |  |  |  |  |
| 1   | 3567616  | ALONSO, ROCIO     | 02/06/2015 |      | Regular       | Aprobado  |  |  |  |  |  |
| 2   | 3729673  | AMAYA,            | 02/06/2015 |      | Regular       | Aprobado  |  |  |  |  |  |
| 3   | 3679313  | BALLABEN,         | 02/06/2015 |      | Regular       | Aprobado  |  |  |  |  |  |
| 4   | 3907325  | BERARDO           | 02/06/2015 |      | Regular       | Aprobado  |  |  |  |  |  |
| 5   | 3710753  | FORNERC           | 02/06/2015 |      | Regular       | Aprobado  |  |  |  |  |  |
| 6   | 3563838  | GRASSO            | 02/06/2015 |      | Sin Actuación | Ausente   |  |  |  |  |  |
| 7   | 3825118  | KARAN             | 02/06/2015 |      | Sin Actuación | Ausente   |  |  |  |  |  |

Toda la información que se visualiza en la pantalla puede descargarse en formato PDF o Excel mediante los botones con los íconos correspondientes ubicados en la parte superior de la pantalla.

#### ACTAS DE PROMOCIÓN

Similar al ítem anterior, éste nos permite revisar las actas de promoción de las comisiones en

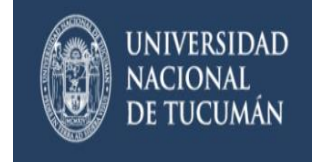

las que ha participado el docente.

#### ESTADÍSTICAS DE CURSADAS

Muestra la cantidad de alumnos que han aprobado o no los parciales, así como los que han regularizado la materia, en cantidades enteras y en porcentaje.

#### **EXAMENES**

| Exámenes 👻                 | Parciales                | As |  |  |  |  |  |  |
|----------------------------|--------------------------|----|--|--|--|--|--|--|
| Carga de notas de exámenes |                          |    |  |  |  |  |  |  |
| Agenda de exá              | Agenda de exámenes       |    |  |  |  |  |  |  |
| Inscripciones              | Inscripciones a exámenes |    |  |  |  |  |  |  |
| Actas de exám              | enes                     |    |  |  |  |  |  |  |

En esta sección, los docentes podrán ver: Carga de notas de exámenes, Agenda de exámenes, Inscripciones a exámenes y Actas de exámenes.

#### CARGA DE NOTAS DE EXÁMENES

Para mayor comodidad la carga de las notas de exámenes se realiza por folio. Al entrar en esta operación se mostrará un listado de todas las mesas de examen en las que participa el docente que inició la sesión.

Toda la información que se visualiza en la pantalla puede descargarse en formato PDF o Excel mediante los botones con los íconos correspondientes ubicados en la parte superior de la pantalla.

#### AGENDA DE EXÁMENES

Se visualiza un listado con los horarios y detalles específicos de cada una de las mesas de examen en las que participa el docente.

Toda la información que se visualiza en la pantalla puede descargarse en formato PDF o Excel mediante los botones con los íconos correspondientes ubicados en la parte superior de la pantalla.

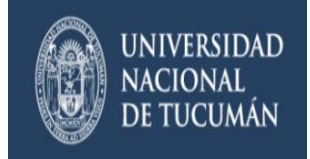

# Agenda de exámenes

| 177 |  |
|-----|--|
| ~   |  |

# 1 2 Siguiente

| Materia                                                   | Día        | Hora<br>inicio | Hora<br>fin | Rol<br>docente | Año  | Turno | Mesa | Llamado | Aula          | Edificio      | Sede          |
|-----------------------------------------------------------|------------|----------------|-------------|----------------|------|-------|------|---------|---------------|---------------|---------------|
| MATEMATICA ACTUARIAL (612)                                | 10/12/2015 | 10:30          | 13:00       | Presidente     | 2015 | 7     | AND  | 2       | No<br>informa | FAC.<br>CS ES | Sede<br>Unica |
| METODOS CUANTITATIVOS PARA LA TOMA<br>DE DECISIONES (291) | 10/12/2015 | 10:30          | 13:00       | Presidente     | 2015 | 7     | ANE  | 2       | No<br>informa | FAC.<br>CS ES | Sede<br>Unica |
| MATEMATICA ACTUARIAL (612)                                | 10/12/2015 | 10:30          | 13:00       | Presidente     | 2015 | 7     | L    | 2       | No<br>informa | FAC.<br>CS ES | Sede<br>Unica |
| MATEMATICA FINANCIERA (016E)                              | 10/12/2015 | 10:30          | 13:00       | Presidente     | 2015 | 7     | L    | 2       | No<br>informa | FAC.<br>CS ES | Sede<br>Unica |

#### INSCRIPCIONES A EXÁMENES

En esta operación se listan las todas las mesas de examen en las que participa el docente. Los filtros posibles para las mesas de examen son: Todas, Con Inscripciones y Sin inscripciones. Presionando el botón **Filtrar** se listan las comisiones de acuerdo al filtro.

| Inscripciones a ex         | ámene    | S                      |                   |       |         |                  |
|----------------------------|----------|------------------------|-------------------|-------|---------|------------------|
| Mesas de Examen            |          |                        |                   |       |         |                  |
| Todas                      | ) Con In | scripciones 💮 S        | Sin Inscripciones |       | Filtrar |                  |
| MATEMATICA ACTUARIAL (612) |          |                        |                   |       |         |                  |
| Mesa                       | Sede     | Cantidad de inscriptos | Año               | Turno | Llamado | Fecha            |
| AND                        | 00000    | 0                      | 2015              | 7     | 1       | 18/11/2015 10:30 |
| L                          | 00000    | 0                      | 2015              | 7     | 1       | 18/11/2015 10:30 |

2015

2015

7

2

2

Para ver el listado de alumnos inscriptos en una de las mesas de examen en particular, se debe hacer clic sobre el nombre de la misma.

Toda la información que se visualiza en la pantalla puede descargarse en formato PDF o Excel mediante los botones con los íconos correspondientes ubicados en la parte superior de la pantalla.

## ACTAS DE EXÁMENES

00000

00000

0

0

L

AND

Permite ver las actas de examen en las que participó el docente. Los filtros posibles son: Año académico, periodo lectivo o Nombre de la materia.

10/12/2015 10:30

10/12/2015 10:30

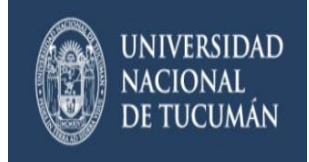

| Actas de exám             | nenes  |            |                       |           |  |
|---------------------------|--------|------------|-----------------------|-----------|--|
| Filtros<br>Año académico: | Turno  | de Examen: | Nombre de la materia: |           |  |
| Todos                     | ▼ Toda | is         | •                     | Ver actas |  |
|                           |        |            |                       |           |  |

# 1 2 3 4 5 6 Siguiente

| Materia                      | Sede          | Mesa | Fecha      | Acta       | Tipo de<br>acta | Estado  | Rol<br>docente |  |
|------------------------------|---------------|------|------------|------------|-----------------|---------|----------------|--|
| MATEMATICA FINANCIERA (016E) | Sede<br>Unica | L    | 18/09/2015 | 0037900144 | Normal          | Cerrada | Presidente     |  |
| MATEMATICA FINANCIERA (285)  | Sede<br>Unica | AND  | 18/09/2015 | 0037900172 | Normal          | Cerrada | Presidente     |  |
| MATEMATICA ACTUARIAL (612)   | Sede          | L    | 14/09/2015 | 0037900033 | Normal          | Cerrada | Presidente     |  |

Luego se selecciona el acta deseada y se muestra de la siguiente manera:

| Mate           | ria:           |                   | MATEMAT | TCA FINANCIERA (( | 016E) |         | Acta:     |           | 0037900144   |  |
|----------------|----------------|-------------------|---------|-------------------|-------|---------|-----------|-----------|--------------|--|
| Año académico: |                | 2015              | 2015    |                   |       | Folios: |           | 1         |              |  |
| Turno          | o de examen:   |                   | 6       |                   |       |         | Mesa de   | examen:   | L            |  |
| Libro          | :              |                   |         |                   |       |         | Estado:   |           | Cerrada      |  |
| Doce           | ntes de la mes | a de examen:      | AND     |                   |       |         |           |           |              |  |
| Obse           | rvaciones:     |                   | 137     |                   |       |         |           |           |              |  |
| √er fo         | lio: Todos     | •                 |         |                   |       |         |           |           |              |  |
|                |                |                   |         | Folio: 1          |       |         |           |           |              |  |
| Nro            | Legajo         | Apellido y nombre |         | Fecha             | No    | ta      | Condición | Resultado | Concepto     |  |
| 4              | 326464         | RIVEROS           |         | 18/09/2015        | 2     | (Dos)   | Libre     | Reprobado | Insuficiente |  |

Toda la información que se visualiza en la pantalla puede descargarse en formato PDF o Excel mediante los botones con los íconos correspondientes ubicados en la parte superior de la pantalla.

#### PARCIALES

En esta operación se visualiza un listado de las comisiones a la que pertenece el docente. Para definir un parcial se debe presionar el botón: **Crear parcial**. Luego de esto aparece el siguiente menú:

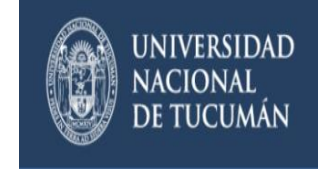

| Crear evalua     | ción parcial      | х |
|------------------|-------------------|---|
| Tipo             | Rec. 1er. Parc. 🔹 |   |
| Fecha            | dd/mm/aaaa        |   |
| Hora             | 16 • Minutos 00 • |   |
| Escala           | 0 a 10 🔹          |   |
| Crear parcial Ca | ancelar           | 0 |

Se debe definir el tipo, fecha, hora y escala. Para finalizar se debe presionar el botón Crear parcial.

# Administración de evaluaciones parciales

| conder todo         |                       |                                                                |          |                  |
|---------------------|-----------------------|----------------------------------------------------------------|----------|------------------|
| TEMATICA ACTUARIAL  | _ (612)               |                                                                |          |                  |
| Comisión: AND       | - Período Lectivo: SE | GUNDO SEMESTRE - <b>Turno:</b> Mañana - <b>Inscriptos:</b> 264 |          | Crear parc       |
| Primer Parcial 29/0 | 09/2015 11:00         | <b>5</b> 9%                                                    |          | 📕 Listar 🥒 Carg  |
| Segundo Parcial 2   | 7/10/2015 11:00       | 0%                                                             | 🔳 Listar | 🖌 Cargar 🗙 Bor   |
| Recuperatorio con   | nún 03/11/2015 11:00  | 0%                                                             | 🔳 Listar | 🖌 Cargar 🛛 🗙 Bor |

**Carga de notas**: Se debe seleccionar el parcial a trabajar y luego hacer clic en el **Cargar**. Se muestra el listado de los alumnos inscriptos donde deberá cargar en el campo *Nota*, la calificación correspondiente al parcial en cuestión, y automáticamente se mostrará en el campo *Resultado* el valor Aprobado o Reprobado, según corresponda con la escala de notas que se haya definido.

Se pueden cargar en forma opcional los campos *Corregido por* y *Observaciones*. Esta carga puede realizarse a medida que se obtienen las notas parciales, de esta forma el alumno podrá consultar sus notas desde Guaraní3w.

También existe la posibilidad de importar un archivo con notas ya cargadas, presionando el

| botón                                                             | Importar      |                          |          |  |                   |                |           |
|-------------------------------------------------------------------|---------------|--------------------------|----------|--|-------------------|----------------|-----------|
| Apareo                                                            | ce el siguier | nte menú:                |          |  |                   |                |           |
| MATE                                                              | EMATICA AC    | TUARIAL (612) - 27/10/20 | 15 11:00 |  | <b>I</b> Detalles | ⊁Autocompletar | ⊙Importar |
| Impor                                                             | tar archivo ( | de Notas Parciales       |          |  |                   |                |           |
| Archivo: Seleccionar archivo Ningún archivo seleccionado Importar |               |                          |          |  |                   |                |           |
| O Ayı                                                             | ıda           |                          |          |  |                   |                |           |

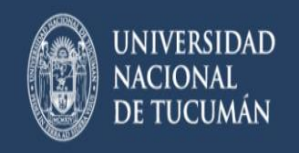

Para hacerlo se deben tener en cuenta las siguientes características:

Debe ser un archivo con formato delimitado por comas (.csv)

Debe tener solamente tres columnas, conteniendo el Legajo, Nombre, y Nota del Parcial a importar.

Es importante respetar el orden de las columnas.

Verificar que la configuración regional de la máquina tenga como Símbolo decimal el punto (.)

La primera fila debe contener el nombre de las columnas y no debe haber filas vacías.

Para realizar la importación se debe hacer clic en el botón **Seleccionar archivo**, elegir el archivo, y luego seleccionar **Importar**. Si no hubo inconvenientes, recibiremos el siguiente mensaje:

Descargar Informe 👘 🗙

Haciendo clic en **Descargar informe** de la Importación obtendremos un reporte donde podremos confirmar los datos cargados.

Eliminar: para eliminar una Evaluación parcial definida anteriormente, se debe presionar el botón **Borrar** en la comisión correspondiente.

### ASISTENCIAS

Asistencias 🔹 👘 Trámites 🧃

Asistencia Alumnos Carga Asistencia Docente Mis Asistencias Carga Clases Consulta Mis Clases de Consulta

En esta sección, los docentes podrán ver: Asistencia Alumnos, Carga Asistencia Docente, Mis Asistencias, Carga Clases Consulta y Mis Clases de Consulta.

#### ASISTENCIA ALUMNOS

Nos permite acceder a toda la información de carga de Asistencia de los alumnos de una comisión de una materia.

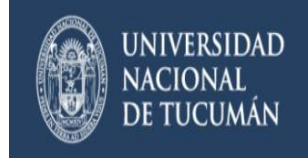

# Carga de asistencias

| Co | lapsar clases            |                                                                       |               |                |
|----|--------------------------|-----------------------------------------------------------------------|---------------|----------------|
| MA | TEMATICA ACTUARIAL (612) |                                                                       |               |                |
|    | Comisión: 13300 AND      | - Período Lectivo: SEGUNDO SEMESTRE - Turno: Mañana - Inscriptos: 264 | Aumnos libres | Mostrar clases |
|    |                          | Subcomisiones Imprimir planilla                                       | l             |                |

Presionando el botón Mostrar clases, se visualizan las clases de la comisión.

| MA | TEMATICA ACTUARIAL (6                           | i12)                                  |                                   |                                |                               |                                  |                        |               |                                     | l                                |
|----|-------------------------------------------------|---------------------------------------|-----------------------------------|--------------------------------|-------------------------------|----------------------------------|------------------------|---------------|-------------------------------------|----------------------------------|
|    | Comisión: 13300 AND                             | - Período Lectivo: S                  | EGUNDO SE                         | EMESTRE - T                    | <b>urno:</b> Mañana -         | Inscriptos: 264<br>Subcomisiones | 1<br>Imprimir planilla | Aumnos libres | Ocultar clases                      |                                  |
|    | Clases                                          |                                       |                                   |                                |                               |                                  |                        |               |                                     |                                  |
|    | Fecha                                           | Тіро                                  | Inicio                            | Fin                            | Horas                         |                                  |                        |               | Vertodas                            |                                  |
|    | 27/10/2015                                      | TEORICA                               | 11:00                             | 13:00                          | 2.00                          |                                  |                        |               | Asistencias                         |                                  |
|    | 26/10/2015                                      | TEORICA                               | 11:00                             | 13:00                          | 2.00                          |                                  |                        | Ŀ             | Asistencias                         |                                  |
|    | 20/10/2015                                      | TEORICA                               | 11:00                             | 13:00                          | 2.00                          |                                  |                        |               | Asistencias                         |                                  |
|    | Fecha<br>27/10/2015<br>26/10/2015<br>20/10/2015 | TIPO<br>TEORICA<br>TEORICA<br>TEORICA | Inicio<br>11:00<br>11:00<br>11:00 | Fin<br>13:00<br>13:00<br>13:00 | Horas<br>2.00<br>2.00<br>2.00 |                                  |                        |               | Ver 1<br>Asiste<br>Asiste<br>Asiste | todas<br>ncias<br>ncias<br>ncias |

Luego, presionando el botón Asistencias aparecerá lo siguiente:

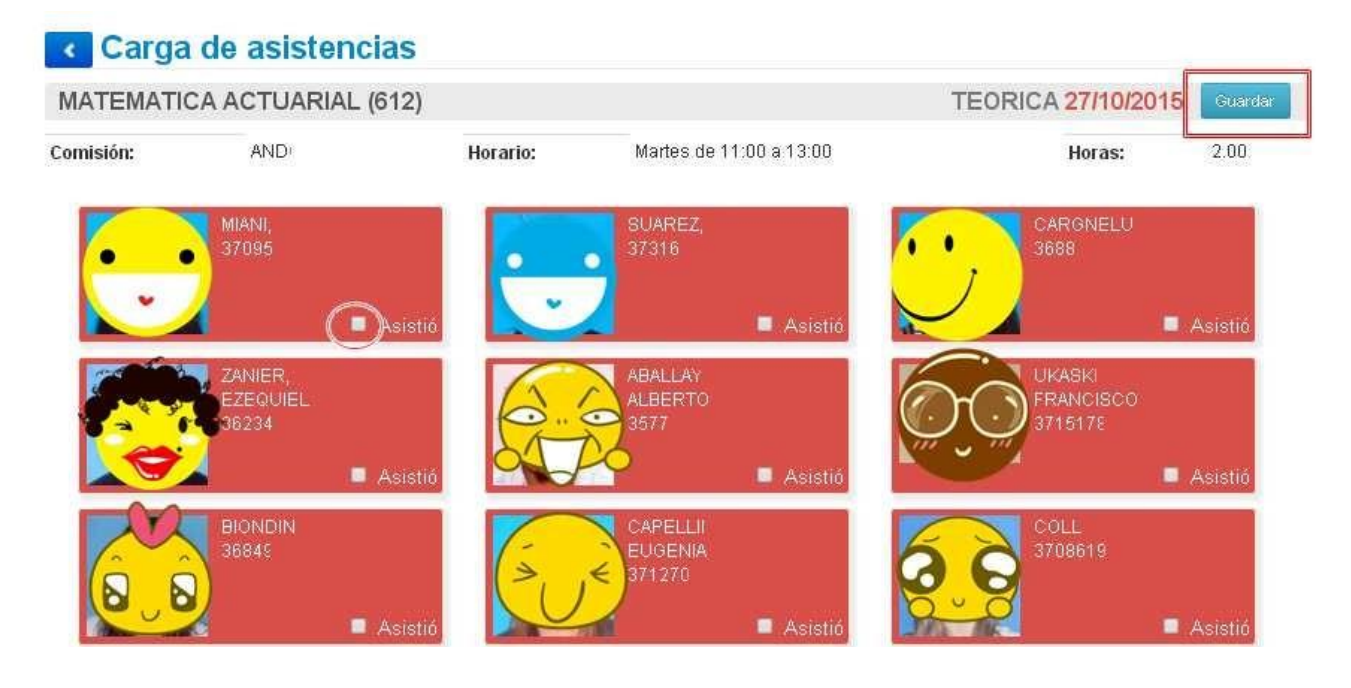

Tildando "Asistió", se le podrá poner presente al alumno en esa materia, en esa comisión, ese día y horario.

Presionando el botón Guardar, se guardarán las asistencias cargadas.

### ASISTENCIA DOCENTES

Al ingresar, se visualiza un listado de las comisiones a las que pertenece el docente, haciendo clic en **Mostrar aulas** en la comisión se muestra la clase previamente generada para esa

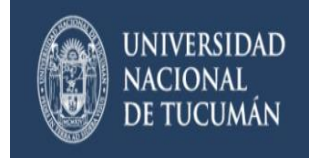

#### comisión.

## Carga de asistencia docente

| Co | apsar comisiones         |                                                                       |               |
|----|--------------------------|-----------------------------------------------------------------------|---------------|
| MA | TEMATICA ACTUARIAL (612) |                                                                       |               |
|    | Comisión: 13300 AND      | - Período Lectivo: SEGUNDO SEMESTRE - Turno: Mañana - Inscriptos: 264 | Mostrar aulas |

Al hacer clic sobre el botón **Asistencias**, aparecerá una ventana donde se puede ingresar el tema dictado y se visualizarán, sin opción a modificación, la fecha y hora de registro de la asistencia. Para guardar los cambios presionar el botón **Guardar**.

No se puede registrar la asistencia un día diferente al día de la fecha.

## Carga de asistencia docente

| Co | lapsar comisiones    |         |              |           |                                           |               |
|----|----------------------|---------|--------------|-----------|-------------------------------------------|---------------|
| MA | TEMATICA ACTUARIAL ( | 612)    |              |           |                                           |               |
|    | Comisión: 13300 ANE  | - Perío | odo Lectivo: | SEGUNDO S | EMESTRE - Turno: Mañana - Inscriptos: 264 | Ocultar aulas |
|    | Aula                 | Inicio  | Fin          | Horas     | Tema dictado                              |               |
|    | R                    | 11:00   | 13:00        | 2.00      |                                           | Asistencias   |

# Carga de asistencia docente

| MATEMATIC     | A ACTUARIAL ( | 612)     | Т                      | EORICA 02/11/201 | 5    |
|---------------|---------------|----------|------------------------|------------------|------|
| Comisión:     | ANE           | Horario: | Lunes de 11:00 a 13:00 | Horas:           | 2.00 |
| 'ema dictado: |               |          |                        |                  |      |
|               |               |          | Guardar                |                  |      |

La asistencia se puede realizar en PC que la facultad destine para tal fin, de lo contrario le saldrá el siguiente mensaje de error:

La asistencia solo puede ser registrada en la PC que la facultad ha destinado para tal fin. 👘

#### **MIS ASISTENCIAS**

En esta opción, seleccionando una comisión se podrá visualizar un reporte con las asistencias a clases de esa comisión registradas.

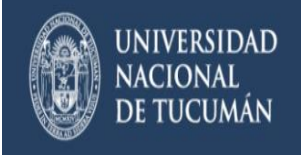

# Asistencias docente

| Co | lapsar comisiones                                                              |                                  |                     |
|----|--------------------------------------------------------------------------------|----------------------------------|---------------------|
| МА | TEMATICA FINANCIERA (016)                                                      |                                  |                     |
|    | Año Académico: 2013 - Período Lectivo: PRIMER SEMESTRE - Comisión: (11284) AND | • Turno: Tarde - Inscriptos: 48  | Mostrar Asistencias |
|    | Año Académico: 2012 - Período Lectivo: PRIMER SEMESTRE - Comisión: (10342) AND | · Turno: Tarde - Inscriptos: 82  | Mostrar asistencias |
|    | Año Académico: 2011 - Período Lectivo: PRIMER SEMESTRE - Comisión: (9199) AND  | • Turno: Tarde - Inscriptos: 175 | Mostrar asistencias |

Presionando el botón **Mostrar Asistencias**, se despliegan las asistencias del docente en esa comisión, discriminado por fecha, aula, horario, tema.

| M | TEMATICA FINANCIERA ( | 016)        |             |            |                           |                       |                         |
|---|-----------------------|-------------|-------------|------------|---------------------------|-----------------------|-------------------------|
|   | Año Académico: 2013 - | Período Leo | tivo: PRIME | R SEMESTRE | E - Comisión: (11284) ANE | ) - Turno: Tarde - Ir | ocultar Asistencias     |
|   | Fecha                 | Aula        | Inicio      | Fin        | Reg. Asist.               | Tema Previsto         | Tema Dictado            |
|   | 12/03/2013            | Т           | 15:00       | 16:00      | 12/03/2013 15:00          |                       | Presentación - Unidad 1 |
|   | 19/03/2013            | Т           | 15:00       | 16:00      | 19/03/2013 15:00          |                       | Unidad I y II           |
|   | 26/03/2013            | Т           | 15:00       | 16:00      | 26/03/2013 15:00          |                       | Unidad 2                |
|   | 09/04/2013            | Т           | 15:00       | 16:00      | 09/04/2013 14:36          |                       | Unidad 3                |
|   | 16/04/2013            | Т           | 15:00       | 16:00      | 16/04/2013 14:52          |                       | Unidad 4                |
|   | 23/04/2013            | Т           | 15:00       | 16:00      | 23/04/2013 15:04          |                       | Unidad 4                |
|   | 30/04/2013            | Т           | 15:00       | 16:00      | 30/04/2013 14:56          |                       | Unidad 5                |
|   | 07/05/2013            | Т           | 15:00       | 16:00      | 07/05/2013 14:12          |                       | Unidad 5                |
|   | 14/05/2013            | Т           | 15:00       | 16:00      | 14/05/2013 14:48          |                       | Unidad 6                |
|   | 21/05/2013            | т           | 15:00       | 16:00      | 21/05/2013 16:34          |                       | Unidad 5-Sin alumnos    |
|   | 28/05/2013            | т           | 15:00       | 16:00      | 28/05/2013 15:45          |                       | Unidad 6                |
|   | 04/06/2013            | Т           | 15:00       | 16:00      | 04/06/2013 15:15          |                       | Unidad 7                |
|   | 14/03/2013            | Т           | 15:00       | 16:00      | 14/03/2013 15:00          |                       | Unidad I                |

#### CARGA CLASES CONSULTA

.

En esta operación se ingresa la materia, cátedra, hora desde, hora hasta, lugar y tema dictado en la clase de consulta. Se mostrará la fecha del día (no se puede modificar). Al presionar el botón **Grabar**, se registrará la asistencia.

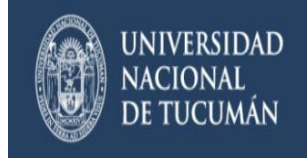

### Carga de clases de consulta

| Detaile Clase de Consulta |               |            |        |
|---------------------------|---------------|------------|--------|
| Materia                   |               |            |        |
| Seleccionar               |               |            | ۲      |
| Cátedra                   |               |            |        |
| Seleccionar               |               |            | •      |
| Fecha                     | Hora desde    | Hora hasta |        |
| 01/11/2015                | HH:MM         | HH:MM      |        |
| Lugar                     | Tema          |            |        |
| Ingresar lugar            | Ingresar tema |            |        |
|                           |               | 2          |        |
|                           |               | 12         | 04     |
|                           |               |            | Crabar |

La asistencia se puede realizar en PC que la facultad destine para tal fin, de lo contrario le saldrá el siguiente mensaje de error:

La asistencia solo puede ser registrada en la PC que la facultad ha destinado para tal fin.

#### **MIS CLASES DE CONSULTA**

En esta opción, seleccionando una materia se podrá visualizar un reporte con las asistencias a clases las clases de consultas registradas.

#### TRÁMITES

| Trámites 👻   |          |
|--------------|----------|
| Mis datos pe | rsonales |

Encuestas pendientes

En esta sección, los docentes podrán ver: Mis datos personales y Encuestas pendientes.

#### MIS DATOS PERSONALES

Recuerde que es importante que sus datos personales (domicilio, teléfonos, localidad, etc.) se encuentren actualizados en el sistema.

Para actualizar sus datos personales y censales haga clic en el menú **Trámites** y elija la opción **Mis datos personales.** 

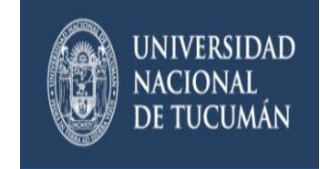

| Trámites 👻           |  |
|----------------------|--|
| Mis datos personales |  |
| Encuestas pendientes |  |

A continuación se visualizará una pantalla con todos sus datos, los cuáles deben ser actualizados en caso de que sea necesario.

| Mis date       | os personale         | s          |               |     |        | Guardar ahora |
|----------------|----------------------|------------|---------------|-----|--------|---------------|
| Domicilio<br>A |                      |            |               |     |        |               |
|                |                      |            |               |     |        |               |
| Núm.           | Piso                 | Dpto.      | Unidad        |     |        |               |
|                |                      |            |               |     |        |               |
| Localidad      |                      |            | Código Postal |     |        |               |
|                |                      |            | Buscar Locali | dad | Borrar |               |
| Teléfono de lí | nea agregar código d | e área     |               |     |        |               |
|                |                      |            |               |     |        |               |
| Teléfono celu  | lar                  | Compañía   |               |     |        |               |
|                |                      | SELECCIONE | <b>▼</b>      |     |        |               |

Para grabar los cambios, haga clic en el botón Guardar ahora.

#### SALIR DEL SISTEMA

Para podes desloguearse del sistema, haga clic sobre la opción **Cerrar sesión** que se encuentra debajo de su nombre (en la parte superior derecha de la pantalla).

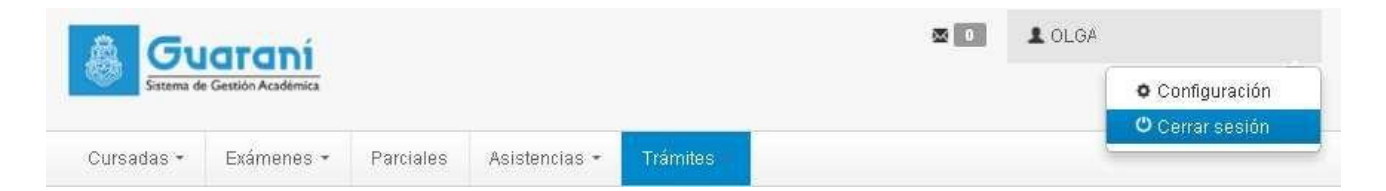